## 印刷一横架材加工図

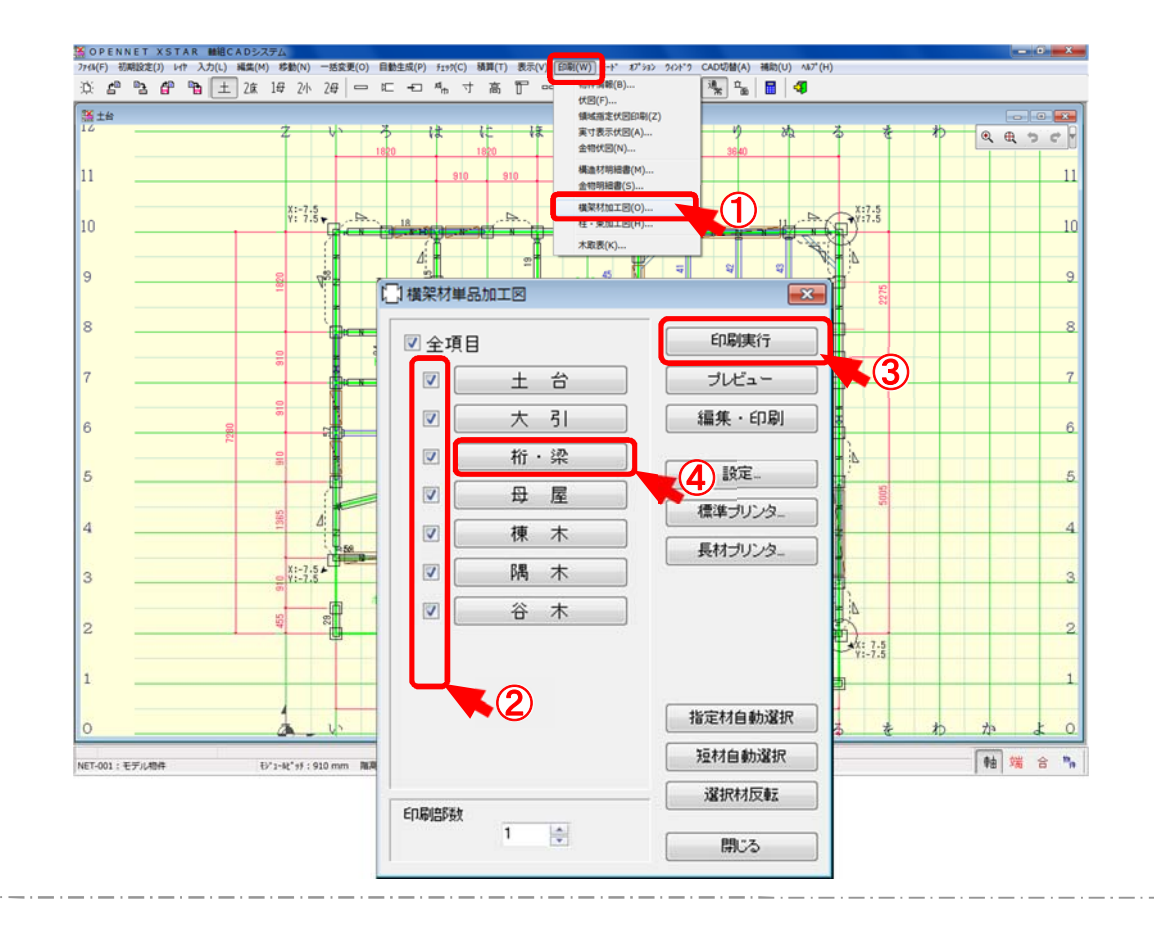

## 横架材加工図では、横架材加工図を帳票出力します。

- ① 〔印刷〕-〔横架材加工図〕を選択します。
- ② 「横架材単品加工図」の画面が開きます。 ☑をクリックし、出力する材を選択します。
- ③ 「印刷実行」をクリックします。
- ④ 「土台」「桁·梁」など材種ボタンをクリックすると、出力する材が選択できます。

| 1     | 相"课          | 2面表示 4面表示  | 指定材選択 ダミ        | 一材OFF 短材選択 選択反転 | 全選択全    | <i>7</i> U7 |                   |      |
|-------|--------------|------------|-----------------|-----------------|---------|-------------|-------------------|------|
| 18 2  | 2F康建 2F小     | <b>服</b> 梁 |                 |                 |         |             |                   |      |
| 村No ) | 材種           | 樹種         | 等級              | W×H×L           | 面情報     |             |                   |      |
| 1000  | 25年業         | (出版)       | (四)余116         | 105×300×3860.0  | 200     |             |                   |      |
|       | 2FIER        |            | 乾燥1廠            |                 |         |             |                   |      |
|       |              | 未12        | 乾燥1等            |                 | 200     |             |                   |      |
| 003   | 2F床梁         | 米松         | 乾燥1等            | 105×300×3514.0  | 200     |             |                   |      |
| 004   | 2F床梁         | 米松         | 乾燥1等            | 105×270×3602.0  | 200     |             |                   |      |
| 005   | 2F床读         | 米松         | 乾燥1等            | 105×240×3861.0  | 200     |             |                   |      |
|       | 2F/Kak       |            | 乾燥1辆            |                 |         |             |                   |      |
| 867   | 2F床课         | 米位         | 乾燥1等            | 105×240×3640.0  | 200     |             |                   |      |
| 800   | 2F床梁         | 米松         | 乾燥1等            | 105×240×3602.0  | 250     |             |                   |      |
| 909   |              |            | 乾燥1等            | 105×240×3602.0  |         |             |                   |      |
| 010   | 2F床澡         | 米松         | 乾燥1等            | 105×240×2950.0  | 2面      |             |                   |      |
| 011   | 2F床梁         | 米松         | 乾燥1褥            | 105×240×2692.0  |         | _           |                   |      |
| 012   | 2F床澡         | 米松         | 乾燥1褥            | 105×240×2692.0  |         |             |                   |      |
| 013   | 2F床梁         | 米12        | <b>6</b> 23年11時 | 105×240×1782.0  | 2dn     |             |                   |      |
| 014   | 2F床梁         | 米松         | 乾燥1等            | 105×240×1782.0  |         |             |                   |      |
| 015   | 2F/乐梁        | *粒         | 乾坤1等            | 105×240×1398.0  |         |             |                   |      |
| 016   | 2F<br>床<br>楽 | 米12        | QE2律1等          | 105×240×1398.0  | + #     | ドク          | 「Chift」ナ を畑し かがに/ | 511, |
| 017   | 2F康读         | 米松         | 乾燥1等            | 105×210×3602.0  | +       | - 100       | 5    し] キーを押しなかり: | יעי  |
| 018   | 2F.床梁        | 米松         | 乾燥1等            | 105×180×3860.0  |         |             |                   |      |
| 019   | 2F床梁         | 米12        | Ø23年176         | 105×180×3602.0  |         | <b>66</b>   |                   |      |
|       |              |            |                 |                 | クすると    | 、軛じ         | 用 指 正 ( 選 択 (きます。 |      |
|       |              |            |                 |                 |         |             |                   |      |
|       |              |            |                 |                 | _       |             |                   |      |
|       |              |            |                 |                 | [Ctrl]  | 土 - 7       | を押したがらクリックで 個     | カじ   |
|       |              |            |                 |                 | I CUI J | T (         |                   | ~ 10 |
|       |              |            |                 |                 |         |             |                   |      |
|       |              |            |                 |                 | 122 HT  | + + -       | F                 |      |
|       |              |            |                 | l               | 選択で     | きます         |                   |      |
|       |              |            |                 | \<br>\          | ~       | - 0. 2      |                   |      |

| 全項目      |     | 印刷実行   |
|----------|-----|--------|
|          | 土台  | プレビュー  |
|          | 大引  | 編集・印刷  |
|          | 桁・梁 | 設定。    |
|          | 母屋  | 標準プリンタ |
|          | 棟木  | 長材ブリンタ |
|          | 隅木  |        |
|          | 谷木  |        |
|          |     | 指定材自動潮 |
|          |     | 短材自動選拔 |
| BildEith |     | 選択材反較  |
| Piopy    | 1   | 閉じる    |

1 「設定」ボタンをクリックし、単品加工図の表示を設定することができます。

| 表示設定                                                                                                    | <ul> <li>モシュールビッチ表示</li> <li>♪ 非表示</li> <li>● 部分モジュール</li> <li>● 常時表示</li> <li>注記設定</li> <li>● 注記無し</li> <li>● 上注記</li> <li>● 下注記</li> </ul> | 出力順番                                                   | <u>ok</u><br>(++∵te) |
|----------------------------------------------------------------------------------------------------|----------------------------------------------------------------------------------------------------|--------------------------------------------------------|----------------------|
| <ul> <li>✓ 柱もたせ</li> <li>ボルトレベル</li> <li>✓ 上下まくり量</li> <li>✓ 兜、茶臼反対面</li> <li>✓ 商引ボルト</li> </ul>                          |                                                                                                    | ● 14世写/順<br>数値表示モード<br>● 実数 ● 整数<br>文字倍数 ● 00 ↔        |                      |
| <ul> <li>✓ 期付長</li> <li>✓ グリッド距離</li> <li>✓ 垂木欠き量(加工別設定有り)</li> <li>✓ 大引欠き量(加工別設定有り)</li> <li>✓ 大引欠き量(加工別設定有り)</li> </ul> |                                                                                                    | 周紙余白       上側     0       方側     0       右側     0      |                      |
| <ul> <li>✓ BLGETRINAN L82 5</li> <li>加工位置表示モード         <ul> <li></li></ul></li></ul>                                      |                                                                                                    | レイアウト<br>④ 標準レイアウト<br>● レイアウトA<br>● レイアウトB<br>● レイアウトC |                      |
| 加工位置表示わジョン 図根太 マ火打                                                                                                    |                                                                                                    | 加工表示モード 画面用<br>② 2面表示 ③ 4面表示<br>③ 不可視加工表示              |                      |
| ◎間柱 ◎垂木                                                                                                    |                                                                                                    | 加工表示モード 印刷用                                            |                      |

②「表示設定」「モジュールピッチ表示」「加工位置表示オプション」など各項目毎にチェックマークを 付け設定する事ができます。

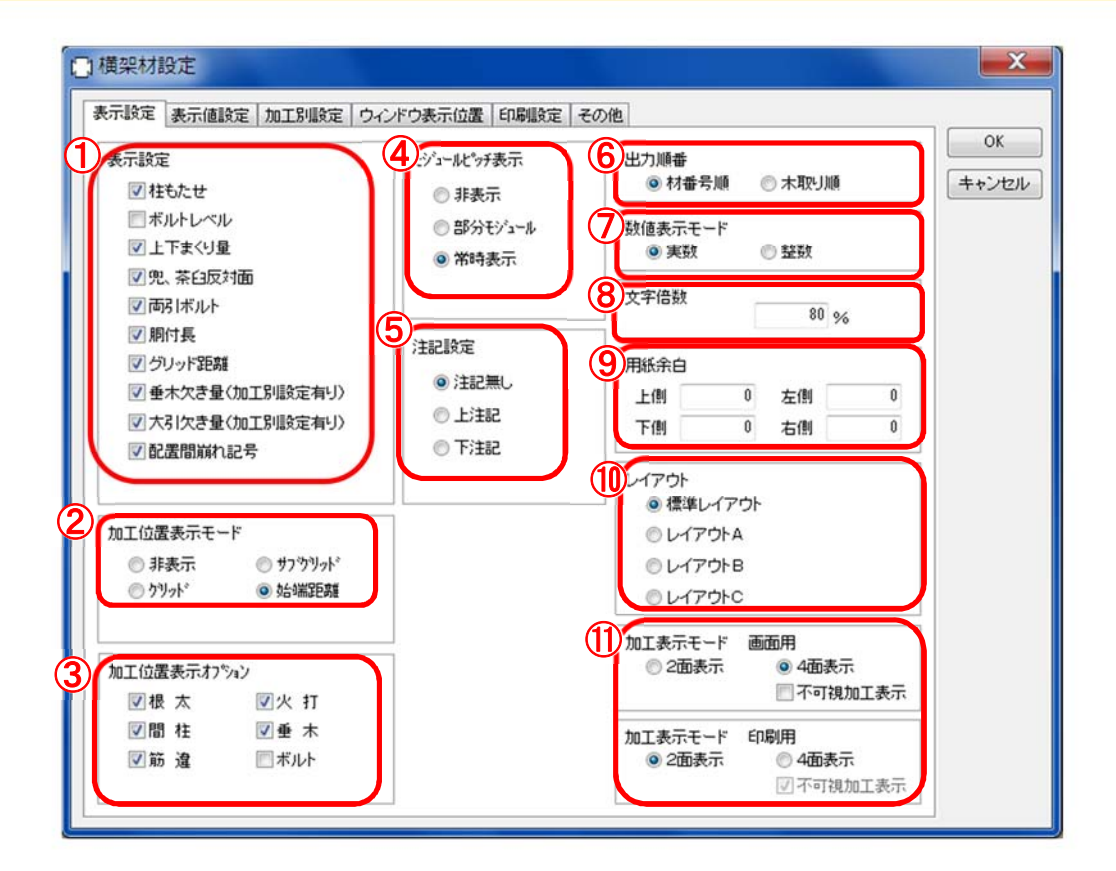

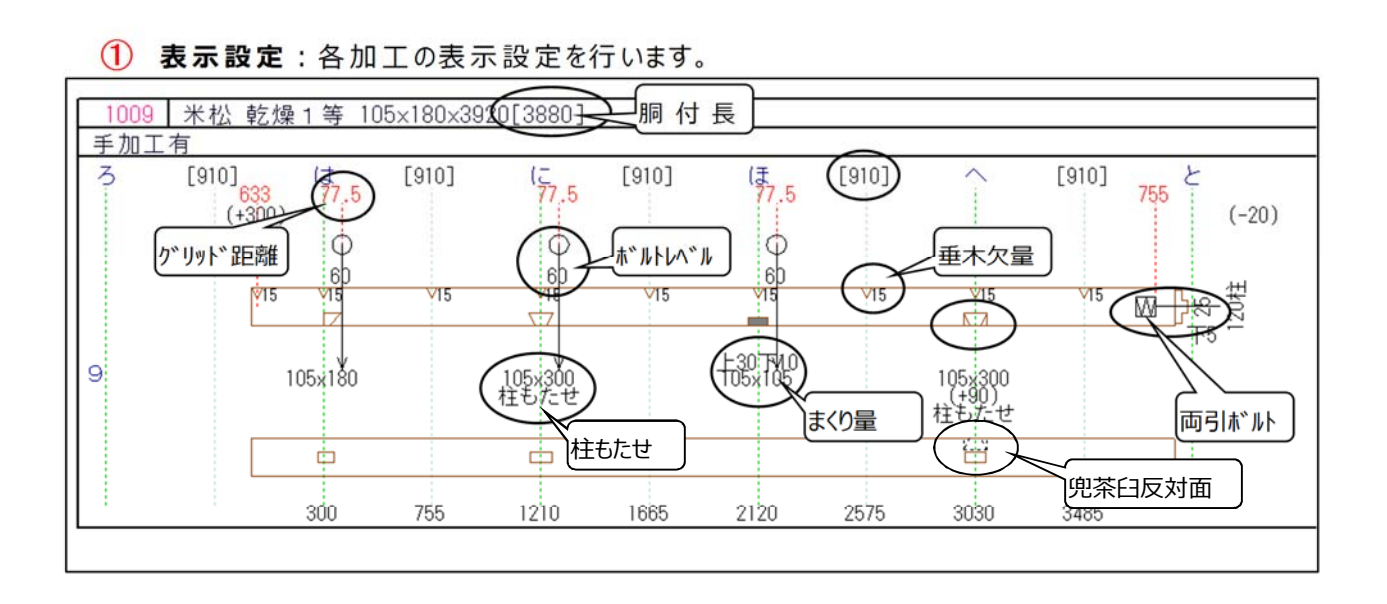

印刷一横架材加工図/設定

9 レイアウト

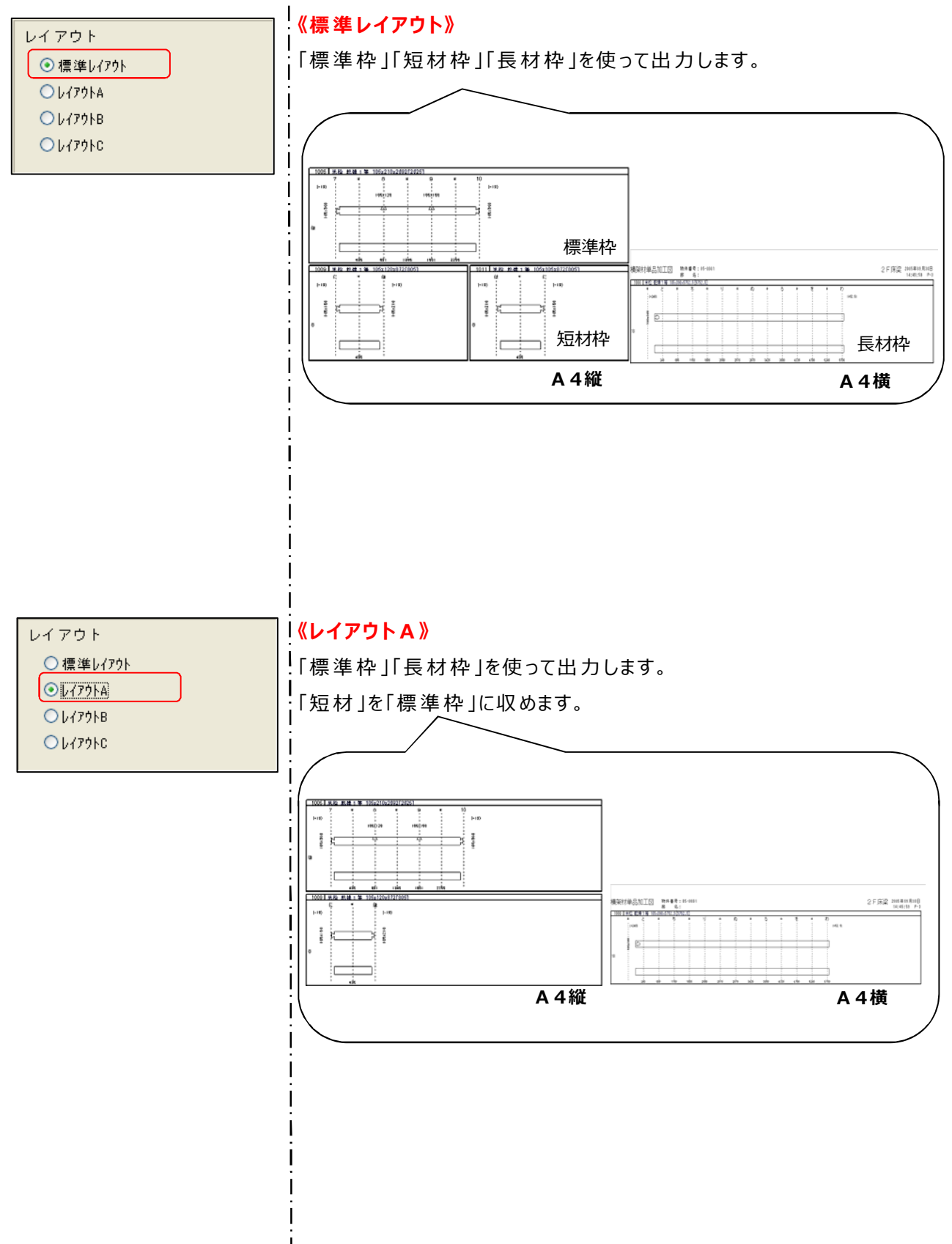

印刷一横架材加工図/設定

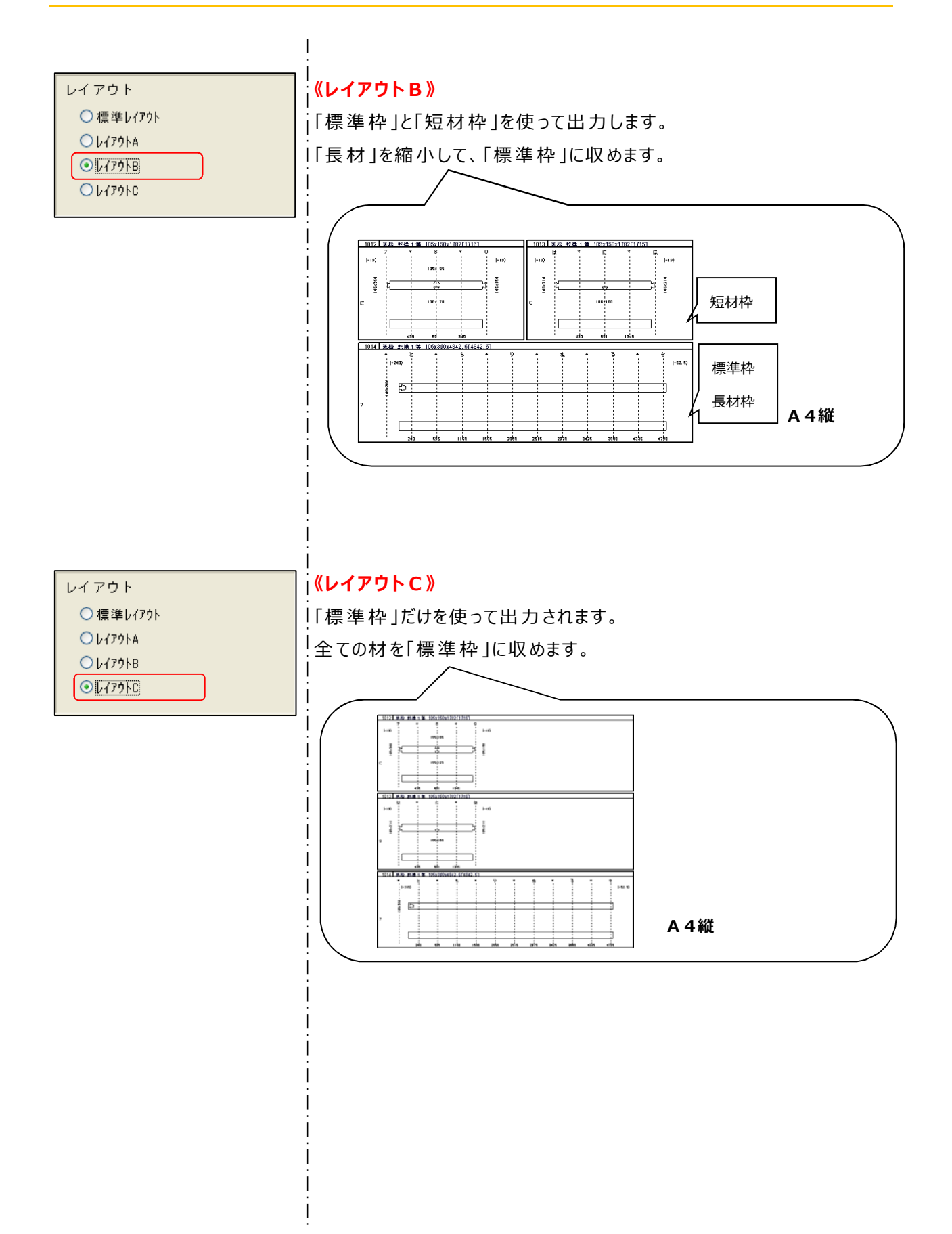